## Mid-Year Employee Performance Check In Employee System Navigation Guidelines

# Access the PMDP System through the Pace's Staff Portal

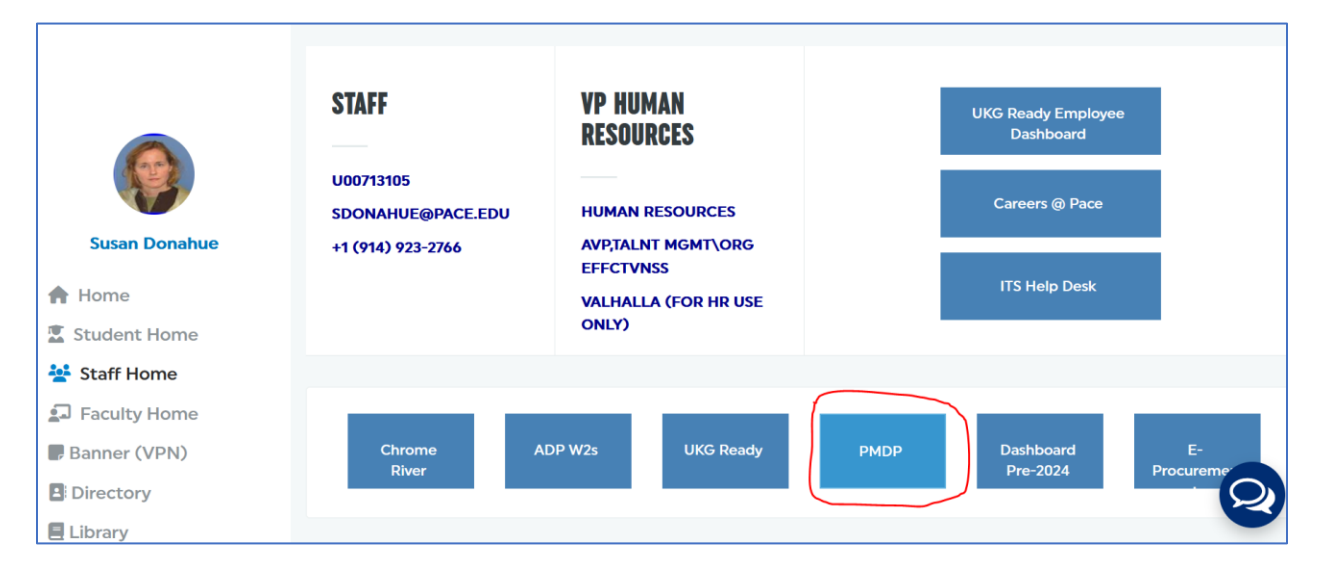

### Enter your Pace username and password

| DACE                                              | Performance Management and Development Process Login |
|---------------------------------------------------|------------------------------------------------------|
| UNIVERSITY                                        | Login using your Pace username and password.         |
| Performance Management<br>and Development Process | *Login :<br>*Password :                              |
| and Development 1 rocess                          | Submit                                               |

## Click on the Review 2024 & Goals 2025 link from the menu.

| Home                                                       |
|------------------------------------------------------------|
| Admin                                                      |
| Set goals or no goals                                      |
| Employee                                                   |
| Review 2024 & Goals 2025                                   |
| Review Archives 1                                          |
| Supervisor                                                 |
| Employee Reviews 2024 & Goals 2025<br>My Organization 2024 |
| Employee Review Archives 1                                 |
| Approver                                                   |
| Employee Reviews 2024 & Goals 2025<br>My Organization 2024 |
| Operations Committee Member                                |
| Employee Reviews 2024 & Goals 2025                         |
| My Organization 2024                                       |
| Guides                                                     |
| PMDP Process Flow                                          |
| System                                                     |
| Logout                                                     |

#### Welcome to the Performance Management and Development Process

| Instructions:             |
|---------------------------|
| As the employee ↓         |
| As the supervisor <b></b> |

As the approver  $\downarrow$ 

The completed FY2024 review and Goals 2025 form will be accessible throughout the year.

Click on the **Goals 2025** tab to review the goals you set for FY2025. You may update or add to your FY2025 goals in the text boxes provided.

| Employee Details                                              |                                  |                                                   |                  |                               |              |
|---------------------------------------------------------------|----------------------------------|---------------------------------------------------|------------------|-------------------------------|--------------|
| Employee:                                                     | Job Title:                       | Division/Department:                              |                  |                               |              |
| Date of Hire:                                                 | Supervisor:                      | Approver:                                         |                  |                               |              |
| Print Review                                                  | System Review                    | Hold your CTRL key down while accessing           | the "System Re   | view" link.                   |              |
| See FY2024 Goals                                              |                                  |                                                   |                  |                               |              |
|                                                               |                                  |                                                   |                  |                               |              |
|                                                               |                                  |                                                   |                  |                               |              |
| Save Notity Supervisor                                        | of Changes to Goals              | s                                                 |                  |                               |              |
| PMDP 2024 Competer                                            | cier Perrieur Gon                | 1s 2025 Professional Development Plan             | Commenta         | Mid Veer Check In             |              |
|                                                               | letes review 00a                 | is 2023 Holessional Development Plan              | comments         | Wild-Tear Check-III           |              |
| You may update or add to yo                                   | our FY2025 goals in th           | he text boxes below. Remember to save any char    | nges by clicking | on the "Save" button. To      | notify your  |
| supervisor of any changes to<br>that your goals have been upo | your FY2025 goals, ple<br>lated. | ease click on the "Notify Supervisor of Changes T | o Goals" button. | Your supervisor will recei    | ive an email |
|                                                               |                                  |                                                   |                  |                               |              |
|                                                               | Goals 20                         | 25 - Please specify between three to five area    | as of focus:     |                               |              |
|                                                               |                                  |                                                   |                  |                               |              |
| Test FY 25 doars                                              |                                  |                                                   |                  |                               |              |
|                                                               |                                  |                                                   |                  |                               |              |
|                                                               |                                  | Note: Please click and drag the bottom-rig        | ht hand corner o | of the field to resize the to | ext box.     |

Click on the **Professional Development Plan** tab to review and update your professional development, as needed.

| Save Notify | Supervisor of Changes to | Goals                    |                                        | 1                 |                                 |        |
|-------------|--------------------------|--------------------------|----------------------------------------|-------------------|---------------------------------|--------|
| PMDP 2024   | Competencies Review      | Goals 2025               | Professional Development Plan          | Comments          | Mid-Year Check-In               |        |
| T- 5V 25    | How car                  | Pace assist wi<br>Profes | th your professional development to    | ns coming yea     | r?                              |        |
| IN FY 25,   | i pian on attending tr   | IE SHKA CONTE            | rence.                                 |                   |                                 |        |
|             |                          | Note                     | Please click and drag the bottom-right | nt hand corner of | of the field to resize the text | t box. |

Remember to save any changes by clicking on the **Save** button.

To notify your supervisor of any changes to your FY2025 goals, please click on the **Notify Supervisor of Changes To Goals** button. Your supervisor will receive an email that your goals have been updated.

| Save Notify                                            | Supervisor of Changes to                                                         | Goals                                    |                                                                                |                                     |                                                       |                             |
|--------------------------------------------------------|----------------------------------------------------------------------------------|------------------------------------------|--------------------------------------------------------------------------------|-------------------------------------|-------------------------------------------------------|-----------------------------|
| PMDP 2024                                              | Competencies Review                                                              | Goals 2025                               | Professional Development Plan                                                  | Comments                            | Mid-Year Check-In                                     |                             |
| You may updat<br>supervisor of ar<br>that your goals b | e or add to your FY2025 goa<br>y changes to your FY2025 go<br>have been updated. | als in the text bo<br>bals, please click | xes below. Remember to save any chan<br>on the "Notify Supervisor of Changes T | ges by clicking<br>o Goals" button. | on the "Save" button. To<br>Your supervisor will rece | notify your<br>ive an email |

Click on **the Mid-Year Check-in** tab to provide confirmation of the mid-year performance feedback discussion with your supervisor.

| Save Notify                                                                                       | Supervisor of Changes to | Goals      |                               |          |                   |  |
|---------------------------------------------------------------------------------------------------|--------------------------|------------|-------------------------------|----------|-------------------|--|
| PMDP 2024                                                                                         | Competencies Review      | Goals 2025 | Professional Development Plan | Comments | Mid-Year Check-In |  |
| I had a mid-year check-in performance discussion with my supervisor. $\bigcirc$ Yes $\bigcirc$ No |                          |            |                               |          |                   |  |
| Submit Mid-Year Notification to HR                                                                |                          |            |                               |          |                   |  |

Click the **Yes** button and **Submit Mid-Year Notification to HR**.

| PMDP 2024 | Competencies Review | Goals 2025      | Professional Development Plan     | Comments     | Mid-Year Check-In |
|-----------|---------------------|-----------------|-----------------------------------|--------------|-------------------|
|           | I had a mid-ye      | ar check-in per | formance discussion with my super | visor. 💿 Yes | ○ No              |
|           |                     | Sul             | bmit Mid-Year Notification to HR  |              |                   |

You will receive a confirmation email once the confirmation of the mid-year performance conversation has been submitted to Human Resources.

Mid-Year Check-In Submitted to HR

,

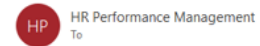

Dear

Human Resources has received your mid-year performance check-in confirmation.

Thank you,

Human Resources Pace University

| ٢ | ← Reply | ≪  Reply All | → Forward | 1       | •••   |
|---|---------|--------------|-----------|---------|-------|
|   |         |              | Tue 1/28  | /2025 9 | 45 AM |

1